قابل توجه همكاران محترم

برای استفاده از اینترنت ابتدا بایستی مراحل زیر را انجام دهید:

۱-حذف پروکسی های موجود از روی مرور گرهای کامپیوتر خود طبق <mark>راهنمای شماره ۱</mark>. ۲-دریافت فایل ا*ر*تباط داخلی دانشگاه به نام Internet-MU-Int و ذخیره آن بر روی Desktop که از اینجا قابل برداشت است.

۳-وارد کردن نام کاربری و رمز عبور خود ( که قبلا مورد استفاده قرار می گرفته است) در قسمت مربوطه و استفاده از گزینه Connect برای ارتباط.

| Setwork Connections - INTERNET-MU-Int.pbk                 |
|-----------------------------------------------------------|
| Choose a network connection:                              |
| VPN-INT-MU                                                |
| Connect Properties New Close                              |
| Seconnect VPN-INT-MU                                      |
|                                                           |
| User name:                                                |
| Password:                                                 |
| Save this user name and password for the following users: |
| Me only                                                   |
| O Anyone who uses this computer                           |
| Connect Cancel Properties Help                            |

## ٤ استفاده از گزینه hang up جهت قطع ارتباط از اینترنت

| Network Connections - INTERNET-MU-Int.pbk |
|-------------------------------------------|
| Choose a network connection:              |
| VPN-INT-MU                                |
| Hang Up Properties New Close              |

|                              |                                                              | and the first a                | •              |
|------------------------------|--------------------------------------------------------------|--------------------------------|----------------|
| Internet Ex و ome            | پروکس <i>ي</i> درplorer                                      | برداشتن ب                      | نحوه ب         |
|                              |                                                              |                                |                |
| Tools/Inte را انتخاب نمایید. | ده و از منوي rnet Options                                    | خود را باز نمو                 | Internet explo |
| Blank Page - Windows Int     | ernet Explorer                                               |                                |                |
| 🕞 🕤 🖉 about:blank            |                                                              |                                |                |
| File Edit View Favorit       | Tools                                                        |                                |                |
| 🙀 Favorites 🛛 🛕 🔊 Sugge      | InPrivate Browsing History                                   | Ctrl+Shift+Del<br>Ctrl+Shift+P |                |
| C Blank Page                 | Diagnose Connection Problems<br>Reopen Last Browsing Session |                                | -              |
|                              | InPrivate Filtering<br>InPrivate Filtering Settings          | Ctrl+Shift+F                   |                |
|                              | Pop-up Blocker<br>SmartScreen Filter<br>Manage Add-ons       | •                              |                |
|                              | Compatibility View<br>Compatibility View Settings            |                                | _              |
|                              | Subscribe to this Feed,<br>Feed Discovery<br>Windows Update  | د»                             | ×              |
|                              | Developer Tools                                              | F12                            |                |
| 7                            | Send to OneNote                                              |                                |                |
|                              |                                                              |                                | -              |

\*\*\***\*** 

|                                                |                                                                                                    | regrame [ risterie   |
|------------------------------------------------|----------------------------------------------------------------------------------------------------|----------------------|
| To set<br>Setup                                | up an Internet connection, dick                                                                           | Setup                |
|                                                |                                                                                                    | A <u>d</u> d         |
|                                                |                                                                                                    | Add VPN              |
| C                                              | lick on                                                                                                   | <u>R</u> emove       |
| Choose Setting<br>server for a co<br>Dial when | gs if you need to configure a proxy<br>onnection.<br>a <b>Setting</b><br>ever a network connection is not | Settings             |
| Current                                        | None                                                                                                    | S <u>e</u> t default |
| Local Area Net                                 | work (LAN) settings 🏉 🥖                                                                                   |                      |
| LAN Settings<br>Choose Settin                  | do not apply to dial-up connections<br>igs above for dial-up sounds.                                      | LAN settings         |

₩

| Automatic configuration                                                                                                    |
|----------------------------------------------------------------------------------------------------|
| Automatic configuration may override manual settings. To ensure the<br>use of manual settings, disable automatic configuration. |
| Automatically detect settings                                                                                                   |
| Use automatic configuration script                                                                                              |
| Address                                                                                                    |
|                                                                                                    |
| Proxy server                                                                                                    |
| al-up or VPN connections).                                                                                                    |
| Address: faculty.aut.ac.ir Port: 8080 Advanced                                                                                  |
| Bypass proxy server for local addresses                                                                                         |
|                                                                                                    |
| OK Canad                                                                                                    |

## نحوه برداشتن پروکسي در Firefox

## ۱- ابتدا از منوي اصلي Tools/Options را انتخاب نماييد.

| Eile Edit View History Bool      | Tools Help                                                               |    |
|----------------------------------|--------------------------------------------------------------------------|----|
| C X A                            | Leo Search Ctrl+K                                                        |    |
| Most Visited P Getting Started M | <u>D</u> ownloads Ctrl+J<br><u>A</u> dd-ons                              |    |
| Search the Web                   | Java Console<br>Error <u>C</u> onsole Ctrl+Shift+J<br>Page Info          |    |
|                                  | Start Private Browsing Ctrl+Shift+P<br>Clear Recent History Ctrl+Shift+D | el |
| <u> </u>                         | Options                                                                  |    |

| otions           |                 |                 |               |        |            |     |
|------------------|-----------------|-----------------|---------------|--------|------------|-----|
|                  | 页               |                 | 00            |        | iğ.        |     |
| General Tabs     | Content         | Applications    | Privacy       | Securi | Advanced   |     |
| Genera Network   | Upu te End      | ryption         |               |        | -          |     |
| Connecuor        | -               |                 |               | -1     |            | 1   |
| Configure how F  | irefox connects | to the Interne  | et 🗧          |        | Settings   |     |
| Offline Storage  | _               |                 | -             |        |            |     |
| Use up to 5      | 0 MB of sp      | ace for the ca  | the           |        | Clear Now  |     |
| Tell me whe      | n a website ask | s to store data | for offline u | ise    | Exceptions |     |
| The for vince is | van c           |                 | Vet           | wo     | rk/        |     |
|                  |                 |                 |               |        |            |     |
|                  | S               | etti            | ıgs           |        | Remove     | Ē   |
| 1                |                 |                 |               | 11     |            | Į., |
|                  |                 |                 |               |        |            |     |
|                  |                 | <b></b>         |               | Cancel | 1 Hole     |     |
|                  |                 |                 |               | Cancel |            |     |

۲- از قسمت advanced/network برروي کليد settings کليک نماييد.

۳- همانند تصویر زیر، no proxy را انتخاب نمایید و برروي کلید ok کلیک نموده و سایر پنجره ها را نیز ok نمایید.

| Auto-detect pro       | xy settings for this net <u>w</u> ork                                               |                   |        |
|-----------------------|-------------------------------------------------------------------------------------|-------------------|--------|
| Use system prox       | xy settings                                                                         |                   |        |
| Manual proxy co       | nfiguration:                                                                        |                   |        |
| HTTP Pro <u>x</u> y:  | faculty.aut.ac.ir                                                                   | Port:             | 8080   |
|                       | ${\overline{\!\!\!\!\!\!\!\!\!\!\!\!\!\!\!\!\!\!\!\!\!\!\!\!\!\!\!\!\!\!\!\!\!\!\!$ | for all protocols |        |
| SSL Proxy:            | faculty,aut.ac.ir                                                                   | Port:             | 8080   |
| ETP Proxy:            | faculty,aut.ac.ir                                                                   | Port:             | 8080   |
| Gopher Proxy:         | faculty.aut.ac.ir                                                                   | Ports             | 8080   |
| SO <u>C</u> KS Host:  | faculty.aut.ac.ir                                                                   | Ports             | 8080   |
|                       | C SOCKS v4 C SOCK                                                                   | (S <u>v</u> 5     |        |
| <u>N</u> o Proxy for: | localhost, 127.0.0.1,*.au                                                           | it.ac.ir          |        |
|                       | Example: .mozilla.org, .net                                                         | t.nz, 192.168.1.( | 0/24   |
| Automatic proxy       | configuration URL:                                                                  |                   |        |
| (                     |                                                                                     |                   | Reload |

## با سپاس

مرکز فناوری اطلاعات دانشگاه ملایر